## **Anleitung zur eSIM-Einrichtung**

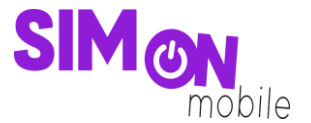

#### So richtest du deine eSIM mit dem QR-Code-Verfahren auf deinem Android-Gerät ein

**Beachte:** Diese Methode eignet sich nur, wenn du dein eSIM-fähiges Gerät zur Hand hast und dich gerade mit deinem Laptop oder PC auf der Einrichtungsseite befindest. Bitte stelle sicher, dass während der Einrichtung eine stabile WLAN-Verbindung besteht. Achte außerdem darauf, dass es, je nach Gerät/Hersteller, zu Abweichungen zu den hier abgebildeten Darstellungen kommen kann.

 Öffne deine Kamera und scanne den von uns bereitgestellten QR-Code, den Du auf der Einrichtungsseite findest. Wenn das funktioniert hat, fahre mit Punkt 5 fort. Wenn du den QR-Code nicht mit deiner Kamera scannen kannst, kannst du die ab Punkt 2 gezeigte Alternative nutzen.

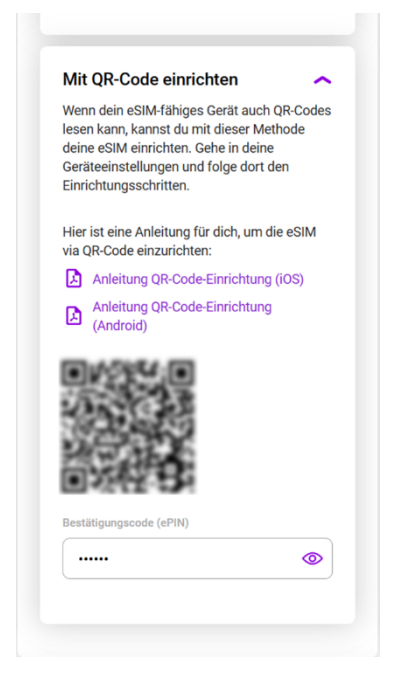

2. Öffne die Geräteeinstellungen und wähle Verbindungen.

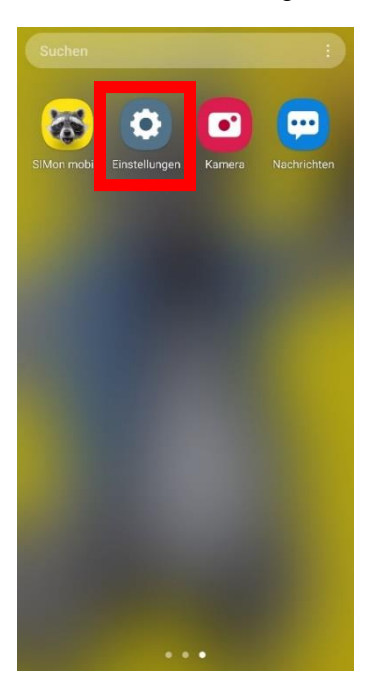

## **Anleitung zur eSIM-Einrichtung**

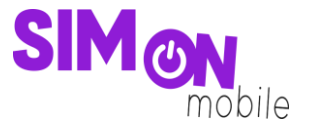

3. Klicke auf SIM-Manager, SIM-Kartenverwaltung oder einem ähnlichen Menüpunkt und tippe dann auf eSIM hinzufügen oder Mobiltarif hinzufügen.

| < Verbindungen Q                 | < SIM-Manager                                                                                                    |  |
|----------------------------------|----------------------------------------------------------------------------------------------------|--|
| WLAN<br>Vodafone-A51C            | SIM-Karten                                                                                                    |  |
| Bluetooth                        | SIM 1<br>vodafone.de<br>+49 1523                                                                                                  |  |
| NFC und kontaktlose Zahlungen    | Keine SIM-Karte                                                                                                    |  |
| Offline-Modus                    | eSIMs                                                                                                    |  |
| Mobile Netzwerke                 | eSIM hinzufügen<br>+ Lade eine eSIM herunter, damit du ohne<br>SIM-Karte eine Verbindung mit mobilen<br>Netzen herstellen kannst. |  |
| Datennutzung                     | Bevorzugte SIMs                                                                                                    |  |
| SIM-Manager                      | Anrufe<br>SIM 1                                                                                                    |  |
| Mobile Hotspot und Tethering     | Nachrichten                                                                                                    |  |
| Weitere Verbindungseinstellungen | Mobile Daten<br>SIM 1                                                                                                    |  |

4. Wähle **QR-Code scannen** und scanne den von uns bereitgestellten Code.

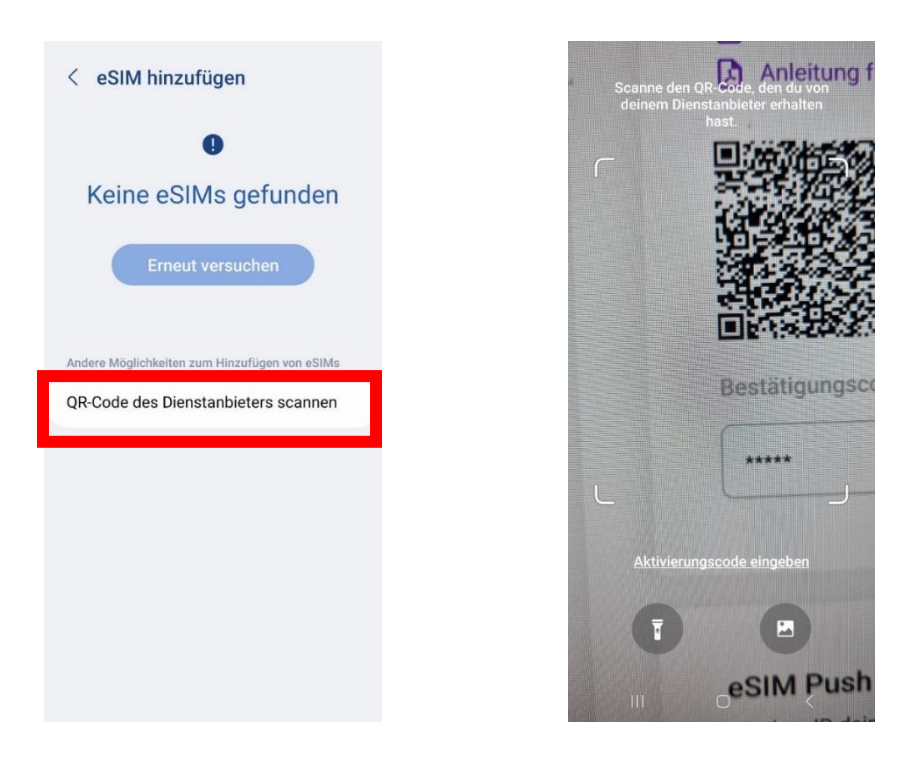

# **Anleitung zur eSIM-Einrichtung**

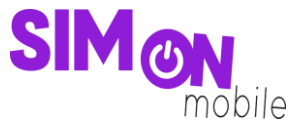

 Gib anschließend den Bestätigungscode (ePIN) ein, den wir dir auf der Einrichtungsseite unter dem QR-Code anzeigen. Anschließend wird deine eSIM hinzugefügt und du siehst sie im SIM-Manager deines Geräts. Nun kannst du wie gewohnt lossurfen, simsen und telefonieren. Sauber!

| < eSIM hinzufügen                                                            | < eSIM hinzufügen                                                         | < SIM-Manager                                                                                                    |
|------------------------------------------------------------------------------|---------------------------------------------------------------------------|----------------------------------------------------------------------------------------------------|
|                                                                              | 11                                                                        | SIM-Karten                                                                                                    |
| SIMon-eSIM hinzufügen?                                                       | SIMon-eSIM wird<br>hinzugefügt<br>Dies dauert möglicherweise einige Zeit. | SIM 1<br>vodafone.de<br>+49                                                                                                    |
| Damit kann dein Telefon eine<br>Verbindung mit dem SIMon-Netz<br>herstellen. |                                                                           | Keine SIM-Karte                                                                                                    |
|                                                                              |                                                                           | eSIMs                                                                                                    |
| Bestätigungscode<br>Code des Dienstanbieters eingeben.                       |                                                                           | eSIM 1<br>SIMon mobile<br>+49 1525                                                                                              |
| Hinzufügen                                                                   |                                                                           | eSIM hinzufügen<br>Lade eine eSIM herunter, damit du ohne<br>SIM-Karte eine Verbindung mit mobilen<br>Netzen herstellen kannst. |
|                                                                              |                                                                           | Bevorzugte SIMs                                                                                                    |
|                                                                              |                                                                           | Anrufe<br>SIM 1                                                                                                    |
|                                                                              |                                                                           | Nachrich SIMon-eSIM bereit.                                                                                                    |
|                                                                              |                                                                           | Mobile Daten                                                                                                    |

### Das hat nicht geklappt?

Keine Panik. Wechsel einfach zu einer anderen Einrichtungsmethode. Rufe hierfür die passende Anleitung auf und folge den Schritten zur Einrichtung.